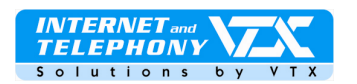

## Bedienungs- und Konfigurationsanleitung – Patton M-ATA-1/E

Das Patton M-ATA-1 ist ein Mikro-Adapter für analog ausgelegte Telefone. Dieser ermöglicht, ein Standard-Telefon an das IPbasierte Telefonnetz anzuschliessen.

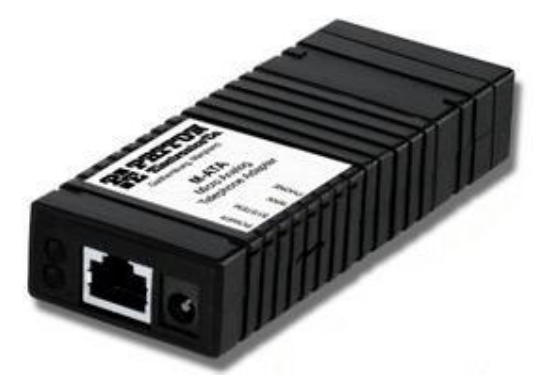

#### ANSCHLUSS DES APPARATES

- 1. Dieses Gerät muss in trockener Umgebung und in minimaler Distanz von 5 cm an jeder freien Seite zu anderen Geräten platziert werden um eine ausreichende Belüftung des Gerätes gewährleisten zu können.
- 2. Schliessen Sie ein Telefon oder einen Fax an, (Stecker 2 "Phone Jack")
- 3. Schliessen Sie einen PC, ein LAN-Netzwerk oder einen Hub oder Switch an, (Stecker 3 "LAN Port")
- 4. Schliessen Sie das mitgelieferte Netzgerät für die Stromzufuhr an das SmartLink M-ATA an, (Stecker 4 "Power Jack")
- 5. Warten Sie 30 Sekunden bis sich das System des SmartLink M-ATA aufgestartet hat, stellen Sie sicher dass die grüne LED-Leuchtdiode für « *Power* LED » konstant leuchtet.
- 6. Das M-ATA erhält von Ihrem Netzwerk (wenn verfügar) automatisch eine IP-Adresse. Sie wird dem Gerät automatisch via DHCP-Server zugeteilt, (üblicherweise vom Router generiert, ADSL/Kabel)

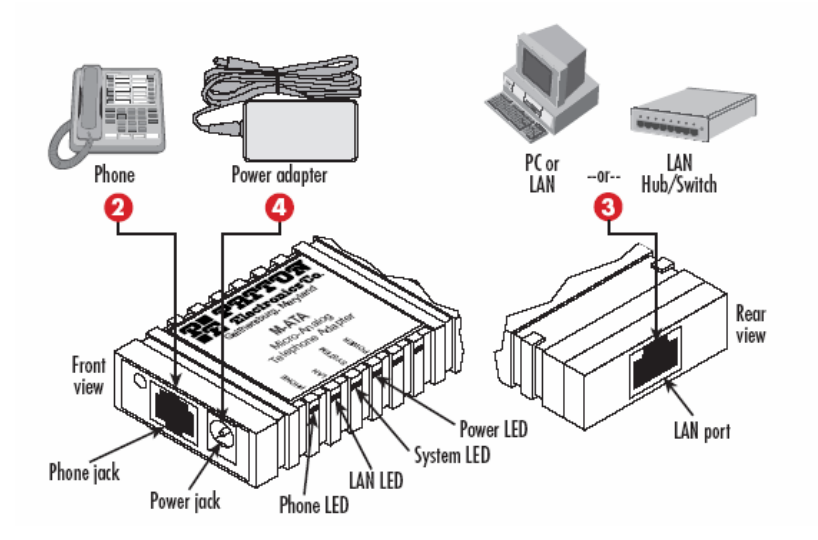

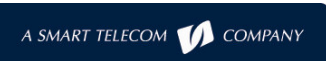

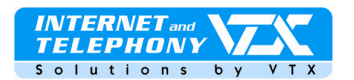

#### ▶ <u>1. ETAPPE :</u> DIE IP-ADRESSE DES TELEFONS HERAUSFINDEN

Um die IP-Adresse herausfinden zu können die das SmartLink erhalten hat, heben Sie den Hörer Ihres Telefons ab das Sie daran angeschlossen haben und wählen Sie folgendes: \* \* \* \*

Geben Sie anschliessend **100#**, hören Sie die Meldung ab und notieren sich die Adresse (für die manuelle IP-Parameter-Konfiguration konsultieren Sie die detaillierte Beschreibung über die Funktionalitäten des Apparates auf Seite 5)

#### > 2.ETAPPE : ZUGANG ZUM KONFIGURATIONS-WEBINTERFACE

Öffnen Sie Ihren Internet-Browser und geben Sie die erhaltene IP-Adresse in das Adressfeld ein. Wenn die zugeteilte IP-Adresse zum Beispiel **192.168.1.5** lautet geben Sie folgendes ein: http://192.168.1.5

#### This unit is password protected

Please enter the correct password to access the web pages

| Die Eingabeseite erscheint, | das Passwort lautet |
|-----------------------------|---------------------|
| standardmässig wie folgt:   | root                |

| root | ž            |  |
|------|--------------|--|
| Ĩ    | Authenticate |  |

Anschliessend erhalten Sie die Seite mit dem Hauptmenu und den Systeminformationen. Das Navigationsmenü für die Parameter-Konfigurationsanpassung befindet sich auf der linken Seite wie es auf der unteren Abbildung ersichtlich ist:

| Pattor                                                                                                    | SmartLink Micro - ATA                                                                                                    |                                                                                                    |                                                                           |             |
|----------------------------------------------------------------------------------------------------|----------------------------------------------------------------------------------------------------|----------------------------------------------------------------------------------------------------|---------------------------------------------------------------------------|-------------|
| www.patton.com                                                                                                    | n                                                                                                    |                                                                                                    |                                                                           |             |
| <b>,</b> ♦,                                                                                                    |                                                                                                    |                                                                                                    |                                                                           |             |
| Home     Network - LAN     Status                                                                                                    | Welcome to Smartlink download and configuration utility.<br>Select from the configuration options in the menu on the left.                                                  |                                                                                                    |                                                                           |             |
| <ul> <li>Settings</li> </ul>                                                                                                    | System Information                                                                                                    |                                                                                                    |                                                                           |             |
| <ul> <li>◆ ToS</li> <li>◆ Telephony</li> <li>◆ VoIP Status</li> <li>◆ SIP</li> <li>◆ CODECS</li> <li>◆ Phone 1</li> <li>◆ Speed Dial</li> <li>◆ System</li> </ul>                                  | System Uptime:<br>NTP time:<br>LAN IP Address:<br>MAC Address:<br>Application Version:<br>Config Date:<br>Security:<br>Application Code Version:<br>Downloader Code Version | 0 days, 3h 25m 1<br>03:27PM 12/27/2<br>10.10.22.10 (Dyn<br>00:a0:ba:01:a0:6<br>Password install<br>SIP version 4.01.<br>: 3.1 EN (OEMA 01 | 9s<br>005 (GMT-8) DST<br>amic)<br>d<br>ed<br>001 OE EN MA (1220)<br>1103) |             |
| <ul> <li>Security</li> <li>Configuration</li> <li>Localization</li> <li>SNMP</li> <li>Auto Upgrade</li> <li>Manual Upgrade</li> <li>Reload</li> <li>Documentation</li> <li>User's Guide</li> </ul> | System Status<br>SIP Messages Sent:<br>SIP Messages Recv:<br>RTP Packets Sent:<br>RTP Packets Recv:                                                                         | 0<br>0<br>0                                                                                                    | SIP Bytes Sent:<br>SIP Bytes Recv:<br>RTP Bytes Sent:<br>RTP Bytes Recv:  | 0<br>0<br>0 |

#### 3. ETAPPE : EIN PROFIL KONFIGURIEREN UND DEN DTMF ANPASSEN

Klicken Sie links im Menü auf "**Telephony**" und anschliessend auf den Eintrag "**SIP**" um die Informationen des SIP-Servers eingeben zu können auf dem Sie sich registrieren möchten, zum Beispiel folgender: **voip-01.vtx.ch** 

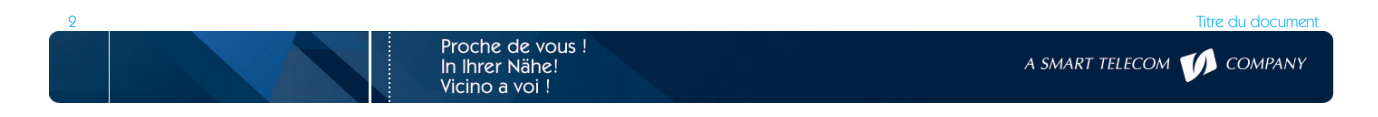

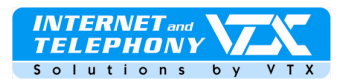

| <ul> <li>VoIP Status</li> <li>SIP</li> <li>CODECS</li> <li>Phone 1</li> <li>Speed Dial</li> <li>System</li> <li>Documentation</li> <li>Logout</li> </ul> | SIP Server Settings (Current Server: voip-01.vbc.ch: 5060; Domain: voip-01.vbc.ch; Base RTP Port:)         * SIP Registration<br>Server Address:         voip-01.vtx.ch         (IP or FQDN)         SIP Port:         \$060         SIP Domain:         voip-01.vtx.ch         Voice Port:         * Leaving a setting blank will force the unit to use the information obtained via DHCP and/or DNS         Ø Send Registration Request with Expire Time:         3600         Send SUBSCRIBE.         SUBSCRIBE Server IP<br>or FQDN(defaults to<br>registration server): |
|----------------------------------------------------------------------------------------------------|----------------------------------------------------------------------------------------------------|
|                                                                                                    | Gateway Settings         Dial Plan:         ✓ # use as a quick dial function         ✓ To enable # to be recognized as dial number                                                                                                    |

### **RTP Telephone Event Configuration**

Um den DTMF anpassen zu können gehen Sie auf der Seite weiter unten auf die Rubrik "**RTP Telephone Event Configuration**" und wählen Sie dort **Out-of-Band (RFC2833)** aus, wie folgendes Beispiel zeigt.

Klicken Sie am Schluss auf den Knopf "Save SIP-Settings" um die Einstellungen zu übernehmen. Save SIP Settings

Send DTMF Events Out-of-Band (RFC2833)

RFC2833 signalling using payload value: 96

Regenerate OOB DTMF tone

Klicken Sie dann auf den Menüeintrag "Phone1", folgende Seite erscheint:

| Network - LAN                                                   | Phone Number                        | 0215667909            | CallerID Name        | 0215667909                      |
|-----------------------------------------------------------------|-------------------------------------|-----------------------|----------------------|---------------------------------|
| <ul> <li>VoIP Status</li> </ul>                                 | User Name                           | 0215667909            | Password             | •••••                           |
|                                                                 | Port                                | 5060                  | SIP Registration sta | atus Error 408: Request timeout |
| <ul> <li>Phone 1</li> <li>Speed Dial</li> <li>System</li> </ul> | Voice Mail Set<br>Voice Mail Number | tting<br>086021566790 | 0                    |                                 |

Geben Sie die Informationen für das SIP-Konto unter "User Information", wie folgt ein:

Phone number = Ihre Telefonnummer User name = Ihre Telefonnummer Port = ist immer 5060, dieser muss nicht modifiziert werden.. CallerlP Name = Ihre Telefonnummer Password = das Passwort Ihres SIP-Kontos Statusanzeige des SIP-Servers von VTX

Voice Mail Setting: Ihre Telefonnummer mit vorangestellter Ziffer 086, zum Beispiel: 0860215667909

Proche de vous ! In Ihrer Nähe!

Vicino a voi !

Am Schluss klicken Sie auf den Knopf « Save » um die Modifikationen zu speichern.

Save

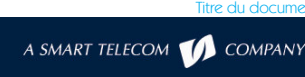

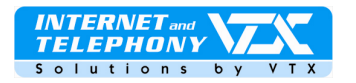

#### ▶ <u>4. ETAPPE</u> : ZUORDNUNG DER CODECS KONFIGURIEREN :

Klicken Sie anschliessend auf den Menüeintrag "CODECS" um die Audio-Präferenzen anzupassen, es ist aber ratsam diese auf den Standardeinstellungen zu belassen.

| Network - LAN                                                                                           | Audio/CODEC Configuration                                                                                                    |                                               |  |  |
|----------------------------------------------------------------------------------------------------|----------------------------------------------------------------------------------------------------|-----------------------------------------------|--|--|
| Telephony<br>VolP Status<br>SIP<br>CODECS<br>Phone 1<br>Speed Dial<br>System<br>Documentation<br>Logout | CODECS<br>Selected Silence Suppression<br>G711U OFF T<br>G711A OFF T<br>G723 ON T<br>G726 ON T<br>G729 OFF T                                                                                                    | Preferred-Codec<br>C<br>C<br>C<br>C<br>C<br>C |  |  |
|                                                                                                    | Packetization       10ms         Jitter Buffer <ul> <li>Adaptive Jitter Buffer:</li> <li>100ms</li> <li>(maximum playout delay in milliseconds)</li> <li>C Fixed Jitter Buffer:</li> <li>40ms</li> <li>(fixed playout delay in milliseconds)</li> <li>C Automatically switch to Fixed Jitter Buffer upon fax/modem tone detection</li> </ul> <ul> <li>FAX without T.38(Use G.711 fax)</li> <li> </li></ul> |                                               |  |  |
|                                                                                                    | Save CODEC Configuration                                                                                                    |                                               |  |  |

#### **DAS TELEFON BENUTZEN**

Die grüne LED-Leuchtdiode (vergleiche Abb. 1) leuchtet wenn das Telefon benutzt wird nachdem man sich auf dem SIP-Server registriert hat.

Das Telefon ist nun funktionsbereit!

#### TABELLE DER TELEFONFUNKTIONEN UND DER STANDARD-ZUGANGS-PARAMETER

| Zugangscode | Hauptmenü            | Funktionen             | Vokale         | Mögliche Eingaben                                 |
|-------------|----------------------|------------------------|----------------|---------------------------------------------------|
|             |                      |                        | Meldungen      |                                                   |
| ****        | Zugang zum Menü      | wählt die Funktion für | « SmartLink    | Geben Sie Ihre Auswahl ein                        |
|             |                      | den Zugang ins         | configuration  |                                                   |
|             |                      | Hauptmenü aus          | menu »         |                                                   |
| 100#        | Informationen über   | Ermittelt den Zustand  | « 100# network | keine                                             |
|             | die IP-Konfiguration | der Netzwerk-          | status »       |                                                   |
|             |                      | Konfiguration          |                |                                                   |
| 110#        | DHCP-Konfiguration   | Aktivieren oder        | « 110# DHCP    | 1# aktiviert DHCP                                 |
|             |                      | Deaktivieren von DHCP  | settings »     | 2# deaktiviert DHCP                               |
|             |                      |                        |                | # zurück zum Hauptmenü                            |
| 120#        | IP-Konfiguration     | Die IP-Adresse         | « 120# Set IP  | Setzen Sie bei der IP-Adresse nach jeder weiteren |
|             |                      | modifizieren           | address »      | Nummer anstelle eines Punktes ein * ein, zum      |
|             |                      |                        |                | Beispiel wie folgt                                |
|             |                      |                        |                | 192*168*1*5#                                      |
|             |                      |                        |                | Betätigen Sie am Schluss # um wieder ins          |
|             |                      |                        |                | Hauptmenü zu gelangen                             |
| 130#        | Konfiguration des    | Modifiziert den Router | « 130# Set     | Setzen Sie bei der IP-Adresse nach jeder weiteren |
|             | Routers              | des IP-Netzwerkes      | gateway        | Nummer anstelle eines Punktes ein * ein und       |
|             |                      |                        | router IP      | betätigen Sie am Schluss # um wieder ins          |
|             |                      |                        | address »      | Hauptmenü zu gelangen                             |
| 140#        | Konfiguration der    | Modifiziert die        | « 140# Set IP  | Setzen Sie bei der IP-Adresse nach jeder weiteren |
|             | Subnet-Maske         | Parameter der Subnet-  | network mask » | Nummer anstelle eines Punktes ein * ein und       |
|             |                      | Maske                  |                | betätigen Sie am Schluss # um wieder ins          |
|             |                      |                        |                | Hauptmenü zu gelangen                             |
| 150#        | Neustart             | Startet das SmartLink  | keine          | keine                                             |
|             |                      | M-ATA-1/E sofort neu   |                |                                                   |
|             |                      | auf                    |                |                                                   |

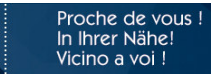

A SMART TELECOM が COMPANY

re du document

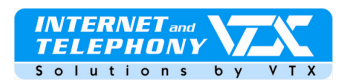

#### **ERWEITERTE FUNKTIONEN** :

Verwaltung der Anrufweiterleitungen

Die Anrufweiterleitungen können frei nach Ihren Wünschen und Ermessen via Web-Interface und Ihrem Kunden-Zugang auf der Website von VTX: http://www.vtx.ch « Kundenzugang » oder direkt via Kiosk http://kiosk.vtx.ch bearbeitet werden

Programmierung der Kurznummern

Ihr Kunden Web-Interface ermöglicht Ihnen auch, Ihre eigenen Kurzwahlnummern zu programmieren. Verbinden Sie sich mit unserer Website: http://kiosk.vtx.ch um die Kurznummern zu programmieren.

#### PROBLEMBEHEBUNG : DIESER ABSCHNITT BESCHREIBT PROBLEME DIE EVENTUELL BEI DER NUTZUNG ENTSTEHEN KÖNNEN

- Ein lauter Pfeifton ertönt von Zeit zu Zeit, bitten Sie in einem solchen Fall Ihren Anrufteilnehmer, die Lautstärke seines Mikrofons zu verringern.
- Unmöglich einen Anruf ausführen zu können: Kontrollieren Sie die Einstellungen der verwendeten Codecs und stellen Sie den Codec G729 als prioritär verwenden ein.
- > Schlechte Tonqualität oder Unterbrüche :

Es kann vorkommen dass Pakete im Netz verloren gehen. Kontrollieren Sie in einem solchen Fall die Performance Ihres Netzes, die Latenz und seinen Ausgang, machen Sie zum Beispiel einmal einen Ping auf den DNS-Server, eine Latenz von 200 Millisekunden liefert eine gute Tonqualität.

# Die komplette Bedienungsanleitung - in englischer Sprache - ist auf unserer Internet-Site abrufbar.

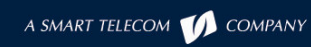